# SafeNet Authentication Client Integration Guide

Using SafeNet Authentication Client CBA for Avencis SSOX

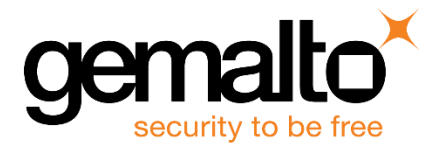

All information herein is either public information or is the property of and owned solely by Gemalto and/or its subsidiaries who shall have and keep the sole right to file patent applications or any other kind of intellectual property protection in connection with such information.

Nothing herein shall be construed as implying or granting to you any rights, by license, grant or otherwise, under any intellectual and/or industrial property rights of or concerning any of Gemalto's information.

This document can be used for informational, non-commercial, internal and personal use only provided that:

- The copyright notice below, the confidentiality and proprietary legend and this full warning notice appear in all copies.
- This document shall not be posted on any network computer or broadcast in any media and no modification
  of any part of this document shall be made.

Use for any other purpose is expressly prohibited and may result in severe civil and criminal liabilities.

The information contained in this document is provided "AS IS" without any warranty of any kind. Unless otherwise expressly agreed in writing, Gemalto makes no warranty as to the value or accuracy of information contained herein.

The document could include technical inaccuracies or typographical errors. Changes are periodically added to the information herein. Furthermore, Gemalto reserves the right to make any change or improvement in the specifications data, information, and the like described herein, at any time.

Gemalto hereby disclaims all warranties and conditions with regard to the information contained herein, including all implied warranties of merchantability, fitness for a particular purpose, title and non-infringement. In no event shall Gemalto be liable, whether in contract, tort or otherwise, for any indirect, special or consequential damages or any damages whatsoever including but not limited to damages resulting from loss of use, data, profits, revenues, or customers, arising out of or in connection with the use or performance of information contained in this document.

Gemalto does not and shall not warrant that this product will be resistant to all possible attacks and shall not incur, and disclaims, any liability in this respect. Even if each product is compliant with current security standards in force on the date of their design, security mechanisms' resistance necessarily evolves according to the state of the art in security and notably under the emergence of new attacks. Under no circumstances, shall Gemalto be held liable for any third party actions and in particular in case of any successful attack against systems or equipment incorporating Gemalto products. Gemalto disclaims any liability with respect to security for direct, indirect, incidental or consequential damages that result from any use of its products. It is further stressed that independent testing and verification by the person using the product is particularly encouraged, especially in any application in which defective, incorrect or insecure functioning could result in damage to persons or property, denial of service or loss of privacy.

© 2010 - 2017 Gemalto. All rights reserved. Gemalto and the Gemalto logo are trademarks and service marks of Gemalto and/or its subsidiaries and are registered in certain countries. All other trademarks and service marks, whether registered or not in specific countries, are the property of their respective owners.

Document Number: 007-000153-001, Rev. A Release Date: July 2018

# Contents

| Third-Party Software Acknowledgement                              | 4  |
|-------------------------------------------------------------------|----|
| Description                                                       | 4  |
| Applicability                                                     | 5  |
| Environment                                                       | 5  |
| Audience                                                          | 5  |
| CBA Flow using SafeNet Authentication Client                      | 6  |
| Prerequisites                                                     | 6  |
| Supported Tokens and Smart Cards in SafeNet Authentication Client | 7  |
| Configuring Avencis SSOX                                          | 8  |
| SSOX Client Installation                                          | 8  |
| Configuring Certificate Template 1                                | 0  |
| PKI Configuration on SSOX Server1                                 | 1  |
| Configure Default Token Template 1                                | 7  |
| Client Configuration: Configure the PKCS#11 path2                 | 21 |
| Running the Solution 2                                            | 22 |
| Enroll a certificate on Token                                     | 22 |
| Authenticating to a Web Application 2                             | 27 |
| Support Contacts                                                  | 28 |
| Customer Support Portal 2                                         | 28 |
| Telephone Support                                                 | 28 |
|                                                                   |    |

# **Third-Party Software Acknowledgement**

This document is intended to help users of Gemalto products when working with third-party software, such as Avencis SSOX.

Material from third-party software is being used solely for the purpose of making instructions clear. Screen images and content obtained from third-party software will be acknowledged as such.

## **Description**

Remote access poses both a security and a compliance challenge to IT organizations. The ability to positively identify users (often remote users) requesting access to resources is a critical consideration in achieving a secure remote access solution. Deploying remote access solution without strong authentication is like putting your sensitive data in a vault (the datacenter), and leaving the key (user password) under the door mat.

A robust user authentication solution is required to screen access and provide proof-positive assurance that only authorized users are allowed access.

PKI is and effective strong authentication solution to the functional, security, and compliance requirements.

SafeNet Authentication Client (SAC) is a public key infrastructure (PKI) middleware that provides a secure method for exchanging information based on public key cryptography, enabling trusted third-party verification of user identities. Gemalto's certificate-based tokens and smart cards provide secure remote access, as well as other advanced functions, in a single token, including digital signing, password management, network logon, and combined physical/logical access.

The tokens come in different form factors, including USB tokens, smart cards, and software tokens. All of these form factors are interfaced using a single middleware client, SafeNet Authentication Client (SAC). The SAC generic integration with CAPI, CNG, and PKCS#11 security interfaces enables out-of-the-box interoperability with a variety of security applications, offering secure web access, secure network logon, PC and data security, and secure email. PKI keys and certificates can be created, stored, and used securely with the hardware or software tokens.

Avencis SSOX, a solution offered under the France Cybersecurity brand, is a robust integrated access and monitoring solution (SSO) which guarantees the security of connections while also improving user experience.

This document provides guidelines for deploying certificate-based authentication (CBA) for user authentication to Avencis SSOX using Gemalto's tokens and smart cards.

It is assumed that the Avencis SSOX environment is already configured and working with static passwords prior to implementing Gemalto multi-factor authentication.

Avencis SSOX can be configured to support multi-factor authentication in several modes. CBA will be used for the purpose of working with Gemalto products.

# Applicability

The information in this document applies to:

- SafeNet Authentication Client (SAC) Typical installation mode SafeNet Authentication Client is public key infrastructure (PKI) middleware that manages Gemalto's tokens and smart cards.
- SafeNet Authentication Client (SAC) IDGo800 Compatible mode IDGo800 Minidriver based package, uses Microsoft Smart Card Base Cryptographic Provider to manage Gemalto IDPrime MD smart cards.

For more details about different SAC installation modes, please refer to the customization section in the SafeNet Authentication Client Administrator Guide.

Avencis SSOX

# Environment

The integration environment that was used in this document is based on the following software versions:

- SafeNet Authentication Client (SAC)— Version 10.5
- Avencis SSOX— Version 10.0.0.2

## Audience

This document is targeted to system administrators who are familiar with Avencis SSOX, and are interested in adding multi-factor authentication capabilities using SafeNet tokens.

# **CBA Flow using SafeNet Authentication Client**

The following diagram illustrates the flow of certificate-based authentication:

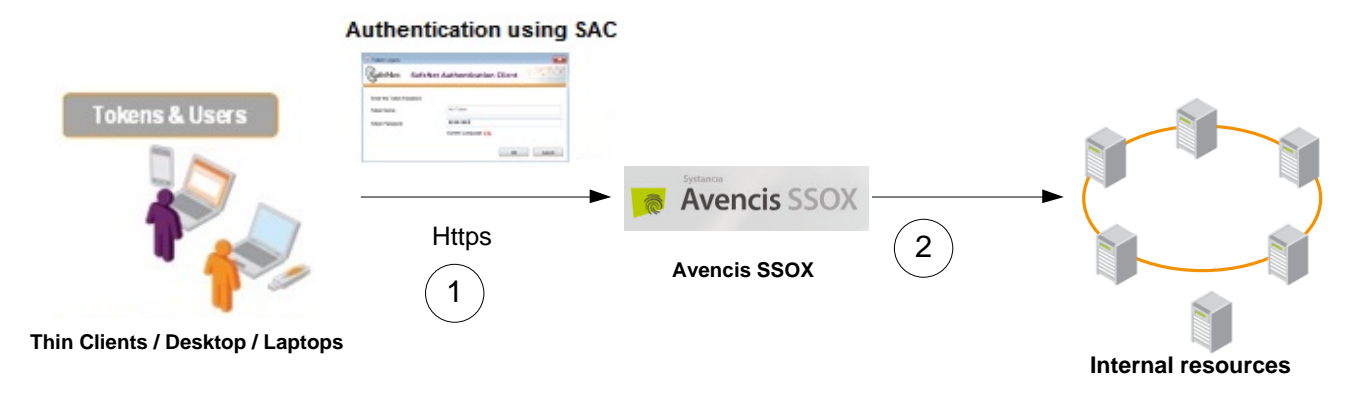

- 1. A user attempts to connect to the Avencis SSOX server using the Avencis SSOX client application. The user inserts the SafeNet token containing her certificate, and, when prompted, enters the token password.
- 2. After successful authentication, the user is allowed access to internal resources.

## **Prerequisites**

This section describes the prerequisites that must be installed and configured before implementing certificatebased authentication for Avencis SSOX using Gemalto tokens and smart cards:

- To use CBA, the Microsoft Enterprise Certificate Authority must be installed and configured. Any CA can be used. In this guide, integration is demonstrated using Microsoft CA.
- If SAM is used to manage the tokens, Token Policy Object (TPO) must be configured with MS CA Connector. For further details, refer to the section "Connector for Microsoft CA" in the SafeNet Authentication Manager Administrator's Guide.
- Users must have a Gemalto token or smart card enrolled with an appropriate certificate.
- SafeNet Authentication Client (Version 10.5) must be installed on all client machines.

# Supported Tokens and Smart Cards in SafeNet Authentication Client

SafeNet Authentication Client (Version 10.5) supports the following tokens and smart cards:

#### Certificate-based USB tokens

- SafeNet eToken 5110 GA
- SafeNet eToken 5110 FIPS
- SafeNet eToken 5110 CC

#### **Smart Cards**

- Gemalto IDPrime MD 830
- Gemalto IDPrime MD 840
- Gemalto IDCore 30 B

For a full list of supported devices, refer to SafeNet Authentication Client Customer Release Notes.

# **Configuring Avencis SSOX**

**NOTE:** In this document it is assumed that Avencis SSOX is installed and configured to work with LDAP authentication.

In the following section we will describe how to configure Avencis SSOX to work with SafeNet Authentication Client.

#### **SSOX Client Installation**

In this section we describe how to install SSOX client and configure it to support CBA using Gemalto smart cards and tokens.

- 1. Ensure that SAC is installed on the client.
- 2. Go to the SSOX installation folder and execute the file **sky.exe** with administrator rights (**Run as** administrator).

The SSOX Client Install window opens.

| SOX Klient Ynstall                                                                                                    |                                                                                                    |
|----------------------------------------------------------------------------------------------------|----------------------------------------------------------------------------------------------------|
| SOX Easy Client Installation<br>upgrade Current Version : 10.0.0.2<br>✓ Server is V9 or greater ● EN C F<br>SSOX<br>C AD ● AD/LDS C LDAP First C LDAF                                                               | Modules     Image: Constant Constant Con |
| Directory : 10.48.115.100 Port :<br>>> Base : dc=ssox<br>Authent : 10.48.115.100 Port :<br>Audit : 10.48.115.100 Port :                                                                                             | 389     Options       Image: Window on Authen, Failure     Image: Window on Authen, Failure       Image: Window on Authen, Failure     Image: Window on Authen, Failure       Image: Window User to Add Personal App.     Image: Start SSOX at user session startup       Image: Window User to stop SSOX     Image: Start SSOX Cert Renewer       6667     Image: Extended interface     Image: Start VT Emulator Proxy                                                                                                    |
| Authentication Mode C No Device C Bio Central C Bio Local Backup Templates C SmartCard C Wireless Use WL without session C SSQX Container C cond Tures                                                              | Manage Pwd Strength IV Display InfoView Show Stop Use Temp Pwd     Bluetooth Connect Don't disable CAD Allow MS Autolog      Filter Cred Prov: V Delete MS SmartCard Cred Prov ation MS SC Logon MS Logon SSOX Logon     MS SC Logon MS Unlock SSOX Logon     MS SC Unlock MS CHOLU SSOX Credui                                                                                                    |
| Certificate Certificate Cert Issuer : //DC=com/DC=ssox/CN □ Test CPS □ Prod CPS ☑ FastCP ☑ Store session token cache 38 □ Support OTP                                                                               | Kiosk Mode     Login :     Allow Login/Password authentication     Kiosk with no domain     Password :     Display Switch button in inforview     Domain :     Domain :     Lock On Remove Card                                                                                                    |
| I have read the licence     Licence     Licence     Licence     C:\SSOX     C:\SSOX 10.0.0.2\Client Installation\64bir     C:\SSOX 10.0.0.2\Client Installation\64bir     Dire     Command Line     Copy     Cancel | Card To: 100 Mouse To: 50 Mode: Custom vad                                                                                                    |

<sup>¥</sup> 

- 3. Under Authentication Mode select SmartCard and then select Certificate.
- 4. Under Certificate, enter the appropriate Cert Issuer.

| SOX Klient Ynstall                                                                                                    |                                                                                                    |
|----------------------------------------------------------------------------------------------------|----------------------------------------------------------------------------------------------------|
| SOX Easy Client Installation<br>upgrade Current Version : 10.0.0.2<br>✓ Server is V9 or greater ● EN ○ FR ○ CN<br>SSOX<br>○ AD/LDS ○ LDAP First ○ LDAP Sync                                                                                                 | Modules     Image: Circital Provider     Image: HLL API     Image: Circital Analysis     Multistation       Image: Circital Manage: Circital Manage: Cir |
| Directory:         10.48.115.100         Port:         389           >>         Base:         dc=ssox         dc=ssox           Authent:         10.48.115.100         Port:         1777           Audit:         10.48.115.100         Port:         6667 | Options           ✓         Hide SSOX Window on Authen. Failure           ✓         Start SSOX a user session startup           ✓         Allow User to Add Personal App.           ✓         Start XCheckNetwork           ✓         Start SSOX Cert Renewer           ✓         Extended interface           ✓         Start VT Emulator Proxy                                                                                                    |
| Authentication Mode C No Device Bio Central C Bio Local E Bio Central C Bio Local S SmartCard C Wireless Use WL without session token SSOX Container C Card Type :                                                                                          | Bluetooth Connect     Don't disable CAD     Allow MS Autolog       Filter Cred Prov :     Image: Delete MS SmartCard Cred Prov       Image: MS SC     Image: MS     SSOX       Image: MS SC Logon     MS Logon     SSOX Logon       Image: MS SC Logon     Image: MS SC Logon     MS Logon       Image: MS SC Logon     Image: MS SC Logon     MS Logon       Image: MS SC Logon     Image: MS SC Logon     MS Logon       Image: MS SC Logon     Image: MS SC Logon     MS Logon       Image: MS SC Logon     Image: MS SC Logon     MS Logon       Image: MS SC Logon     Image: MS SC Logon     SSOX Logon       Image: MS SC Logon     Image: MS SC Logon     SSOX Logon       Image: MS SC Logon     Image: MS SC Logon     SSOX Logon                                                                                                    |
| Certificate <u>Auto     </u> Cert Issuer : /DC=com/DC=ssox/CN=ssox-2     Test CPS     Fod CPS ▼ FastCPS     Store session token cache     3600     Support OTP                                                                                              | Kiosk Mode     Allow Login/Password authentication       Login :     Klosk with no domain       Password :     Display Switch button in infoview       Domain :     Display Operations       Lock On Remove Card                                                                                                    |
| I have read the licence     Licence      SSOX     C:\SSOX 10.0.0.2\Client Installation\64bi     Load     C:\Program Files (x86)\Avencis     Directory      Command Line     Copy     Cancel     Start                                                       | Card To: 100 Mouse To: 50 Mode: Custom v                                                                                                    |

5. Click Start to install the SSOX client.

## **Configuring Certificate Template**

For this integration, we use a Microsoft self-signed CA.

• When configuring the certificate template, in the Gemalto SmartCard Properties window, in the Subject Name tab, ensure that Supply in the request is selected.

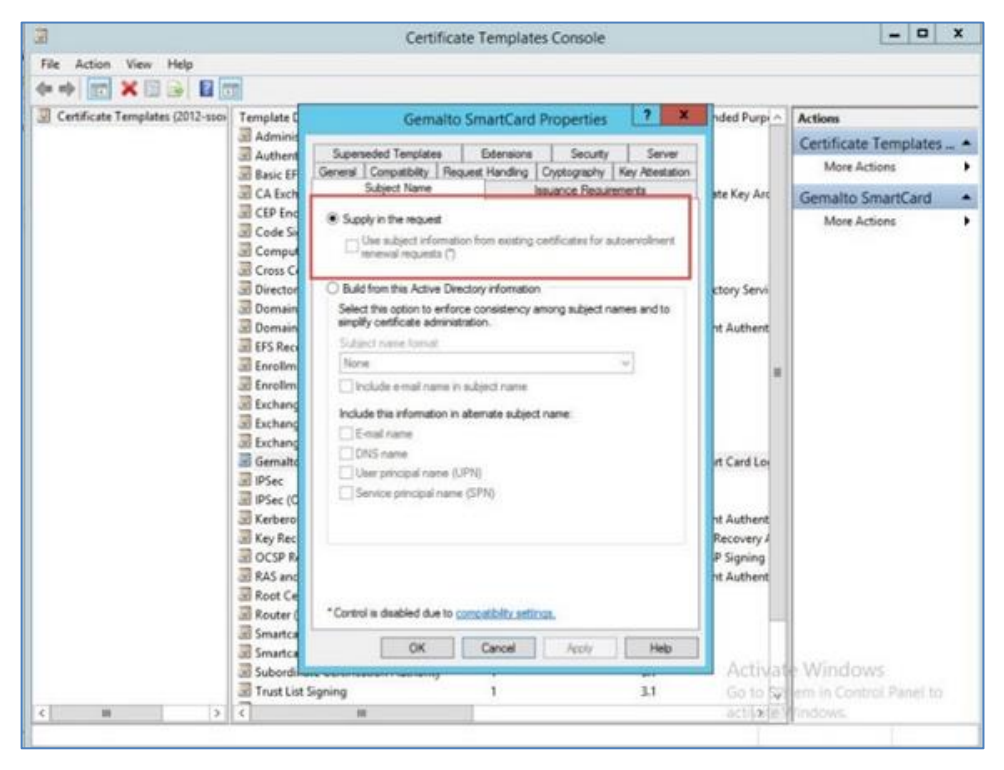

## **PKI Configuration on SSOX Server**

In this section, we will configure the SSOX server to work with PKI.

#### **Prerequisites:**

Create the following folders:

- C:\Program Files (x86)\Avencis\SSOX Proxy\PKI\CA
- C:\Program Files (x86)\Avencis\SSOX Proxy\PKI\CRL

#### On the SSOX server:

1. In C:\Program Files (x86)\Avencis\SSOX Administration, execute the SSOXSrvConf.exe file.

The SSOX Server configuration tool opens.

| 0                                                                                                    |                                                                                                    | SSOXSrvConf                                                                                                    | _ <b>_</b> ×     |
|----------------------------------------------------------------------------------------------------|----------------------------------------------------------------------------------------------------|----------------------------------------------------------------------------------------------------|------------------|
| Alerts<br>Audit Server<br>Audit Web<br>Authentication server<br>Centralized biometry<br>Certificate authentication<br>Directory<br>OTP<br>Radius (Rules)<br>Radius (Rules)<br>SMTP<br>SSOX Web Administration<br>Sync AD-ADAM<br>Web Service | Directory<br>Configuration of connec<br>Directory type :<br>Server :<br>Port :<br>Base :<br>user filter :<br>Secrets are stored int | SSOXSrvConf         Directory configuration         ton to directory :         ADAM         127.0.0.1         389         dc=ssox         (UserPrincipalName= <uid>)         o directory.</uid> |                  |
|                                                                                                    |                                                                                                    |                                                                                                    | Activate Windows |

2. On the left pane select **Certificate authentication** 

| 0                                                               | SSOX                                             | SrvConf                                  |                                                  |
|-----------------------------------------------------------------|--------------------------------------------------|------------------------------------------|--------------------------------------------------|
| Verts<br>kudit Server<br>kudit Web<br>kuthentication server     | Certificate authentication                       | Configuration of certificate authenticat | tion :                                           |
| Centralized biometry<br>Certificate authentication<br>Directory | Manage CAs<br>Download protocol :                | Add                                      | eToken                                           |
| TP<br>adius (Rules)<br>adius (Server)                           | Download URL :                                   | Modify                                   | P                                                |
| 4S<br>4TP<br>5OX Web Administration                             | CRI name :                                       | Delete                                   | n                                                |
| /mc AD>ADAM<br>/eb Service                                      |                                                  | Test                                     |                                                  |
|                                                                 | Proxy login :                                    |                                          | e pas vérifier les CRLs si celles-ci sont expiri |
|                                                                 | CA :                                             |                                          | CMS configuration                                |
|                                                                 | Manage certificate<br>Directory containing CAs : | C:\Program Files (x86)\Avencis\S         | SSOX Proxy F Browse                              |
|                                                                 | Directory containing CRLs :                      | C:\Program Files (x86)\Avencis\S         | SSOX Proxy Prowse                                |
|                                                                 | Filter of certificate :                          | (userprincipalname= <cert-cn>)</cert-cn> |                                                  |
|                                                                 | Refresh :                                        | 86400                                    |                                                  |
|                                                                 |                                                  |                                          | Server Certificate                               |
|                                                                 |                                                  |                                          | Adtivice W                                       |

3. To add a new CMS record, click **CMS configuration**.

The **CMS options** window opens.

| 0                                                                                                    | SSOXSrvConf                                                                                                    | x                                           |
|----------------------------------------------------------------------------------------------------|----------------------------------------------------------------------------------------------------|---------------------------------------------|
| Alerts<br>Audit Server<br>Audit Web<br>Authentication server<br>Certificate authentication<br>Directory | Certificate authentication<br>Configuration of certificate authentication :<br>Manage CAs<br>Download protocol : Add |                                             |
| OTP<br>Radius (Rules)<br>Radius (Server)<br>SMS<br>SMTP<br>SSOX Web Administration                      | CMS options ? X AC SOPIN automatic renewal Certificate request automatic validation                                  |                                             |
| Sync AD>ADAM<br>Web Service                                                                             | CA<br>Type<br>Full name<br>Domain                                                                                    | si celles-ci sont expirées<br>configuration |
|                                                                                                    | Ajouter * Edit<br>Delete Test                                                                                        | owse                                        |
|                                                                                                    | OK Cancel                                                                                                    | ertificate                                  |
|                                                                                                    |                                                                                                    |                                             |
|                                                                                                    | Adtiv                                                                                                    | oke Windows                                 |

#### 4. Click Add.

The Add new PKI window opens.

| 0                                                                                                    |                            |                                         | SSOXSrvConf                                        |                                   |                | _ 🗆 X                                                                    |
|----------------------------------------------------------------------------------------------------|----------------------------|-----------------------------------------|----------------------------------------------------|-----------------------------------|----------------|--------------------------------------------------------------------------|
| Alerts<br>Audit Server<br>Audit Web<br>Authentication server<br>Centralized biometry<br>Certificate authentication<br>Directory |                            | Certificate aut<br>Manage C<br>Download | Configuratio<br>Configuratio<br>As<br>d protocol : | n of certificate authentication : | eToken         |                                                                          |
| OTP<br>Radius (Rules)<br>Radius (Server)                                                                                        |                            |                                         | CMS options                                        |                                   | ? X            | J                                                                        |
| SMS<br>SMTP<br>SSOX Web Administration<br>Sync AD-ADAM<br>Web Service                                                           | AC<br>CA<br>Ty<br>Fu<br>Do | Name<br>Type<br>Full name<br>Domain     | Add new PKI                                        | OK Cancel                         |                | si celles-ci sont expirées<br>configuration<br>wse<br>pwse<br>prtificate |
|                                                                                                    |                            |                                         |                                                    |                                   | Adtiv<br>Go to | vake Windows<br>System in Control Pa                                     |

Now we will configure the CA.

5. Click Default values.

The Select Certification Authority window opens.

| 0                                                                                    |     |      |                                | SSOXSrvConf              |                           |        | _ 🗆 X                      |
|--------------------------------------------------------------------------------------|-----|------|--------------------------------|--------------------------|---------------------------|--------|----------------------------|
| Alerts<br>Audit Server<br>Audit Web<br>Authentication server<br>Centralized biometry |     | C    | ertificate authentication      | Configuration of cer     | tificate authentication : | eToken |                            |
| Directory<br>OTP                                                                     |     |      | Download protocol :            | 1                        | Add                       |        |                            |
| Radius (Rules)<br>Radius (Server)                                                    |     |      |                                | CMS options              |                           | ? X    |                            |
| SMS<br>SMTP<br>SSOX Web Administration                                               | AC  |      | Select (                       | Certification Authority  | ? X                       | ×      | -                          |
| Sync AD>ADAM<br>Web Service                                                          | CA  | Nam  | Select a certification authori | ty (CA) you want to use. |                           |        |                            |
|                                                                                      | Ту  | Туре | CA                             | Computer                 |                           |        |                            |
|                                                                                      | Ful | Full | STANDALONE-CA                  | 2008r2-ssox.sso          | ix.com                    |        | si celles-ci sont expirees |
|                                                                                      | Do  | Dom  |                                |                          |                           |        | configuration              |
|                                                                                      |     |      |                                |                          |                           | t      | pwse                       |
|                                                                                      |     |      | <                              | Ш                        | >                         | t      | pwse                       |
|                                                                                      |     |      |                                | ОК                       | Cancel                    |        |                            |
|                                                                                      |     |      | UK                             | Cancer                   |                           |        |                            |
|                                                                                      |     |      |                                | -                        |                           |        | ertificate                 |
|                                                                                      |     |      |                                |                          |                           |        |                            |
|                                                                                      |     |      |                                |                          |                           |        |                            |
|                                                                                      |     |      |                                |                          |                           |        |                            |
|                                                                                      |     | L    |                                |                          |                           | Adti   | vale Mindows               |
|                                                                                      |     |      |                                |                          |                           | Go to  | System in Control Par      |

- 6. Select the Root CA certificate and click **OK**.
  - The Add new PKI window opens
- 7. In the Name field, enter a name for the PKI rule and click OK.
- 8. After returning to the CMS options window, click OK.

| Centralized biometry<br>Cettilizate authentication<br>Prectory<br>TP<br>Sadius (Rules)<br>tadius (Server)<br>MS<br>MTP<br>SOX Web Administration | Manage CAs<br>Download prot         | tocol :                                                                  | Add    | eToken |                                             |
|----------------------------------------------------------------------------------------------------|-------------------------------------|--------------------------------------------------------------------------|--------|--------|---------------------------------------------|
| adius (Rules)<br>adius (Server)<br>MS<br>MTP<br>SOX Web Administration                                                                           |                                     |                                                                          |        |        |                                             |
| MS<br>MTP<br>SOX Web Administration                                                                                                    |                                     | CMS options                                                              |        | ? X    | J I                                         |
| ON WED AUTHING BUDDI                                                                                                    |                                     | Add new PKI                                                              | ×      |        |                                             |
| ic AD SADAM<br>b Service CA<br>Ty<br>Ful<br>Do                                                                                                   | Name<br>Type<br>Full name<br>Domain | Gemalto MS CA V 2012-ssox-dc.ssox.com\ssox-2012-SSOX SSOX Default values | -0C-CA |        | si celles-ci sont expirée:<br>configuration |
|                                                                                                    | L                                   | OK Cance                                                                 | Cancel |        | ertificate                                  |

9. After returning to the SSOXSrvConf window, under Manage Certificate, complete the fields as follows:

| Directory containing CAs  | Enter the CA path you created in the prerequisites  |
|---------------------------|-----------------------------------------------------|
| Directory containing CRLs | Enter the CRL path you created in the prerequisites |
| Filter of certificate     | Enter (userprincipalname= <cert-cn>)</cert-cn>      |
| Refresh                   | Keep default value.                                 |

| 0                                                                                                    | SSOX                                                                     | SrvConf                                  |                                   | ×                                                    |
|----------------------------------------------------------------------------------------------------|--------------------------------------------------------------------------|------------------------------------------|-----------------------------------|------------------------------------------------------|
| Alerts<br>Audit Server<br>Audit Web<br>Authentication server<br>Centralized biometry<br>Centralized witherbication<br>Directory<br>OTP<br>Radius (Rules)<br>Radius (Server)<br>SMS | Certificate authentication Manage CAs Download protocol : Download URL : | Configuration of certificate             | authentication :<br>Add<br>Modify |                                                      |
| SMTP<br>SSOX Web Administration<br>Sync AD>ADAM<br>Web Service                                                                                                    | CRL name :                                                               |                                          | Test                              | CRLs si celles-ci sont expirées<br>CMS configuration |
|                                                                                                    | Manage certificate<br>Directory containing CAs :                         | C:\Program Files (x8                     | 6)\Avencis\SSOX Proxy\F           | Browse                                               |
|                                                                                                    | Directory containing CRLs :                                              | C:\Program Files (x8                     | 6)\Avencis\SSOX Proxy\F           | Browse                                               |
|                                                                                                    | Filter of certificate :                                                  | (userprincipalname= <cert-cn>)</cert-cn> |                                   |                                                      |
|                                                                                                    | Refresh :                                                                | 86400                                    |                                   |                                                      |
|                                                                                                    |                                                                          |                                          | Ser                               | ver Certificate                                      |

10. Under Configuration of certificate authentication, click Add.

The Adding CRL configuration window opens.

| 0                                                                                                    | SSOXSrvConf                                                                                                    | x                                                                                                    |
|----------------------------------------------------------------------------------------------------|----------------------------------------------------------------------------------------------------|----------------------------------------------------------------------------------------------------|
| Alerts<br>Audit Server<br>Audit Web                                                                                                    | Certificate authentication                                                                                                    |                                                                                                    |
| Authentication server<br>Centralized biometry<br>Centralized biometry<br>Directory<br>OTP<br>Radius (Rules)<br>Radius (Rules)<br>Radius (Rules)<br>SMTP<br>SSOT Web Administration<br>Sync AD-ADAM<br>Web Service | Configuration of cartificate authenticate       Adding CRL configuration       Entry name:       Protocol :       HTTP       v       Download URL :       CRL name :       Optional fields       proxy login :       Proxy password :       CA path :       Custom filter :       Enrolment filter : | x ken<br>r les CRLs si celles-ci sont expirées<br>CMS configuration<br>F Browse<br>F Browse<br>Server Certificate |

11. Complete the fields as follows:

| Entry name    | Give a name to the configuration           |
|---------------|--------------------------------------------|
| Protocol      | LDAP                                       |
| Server        | Enter the FQDN of the CA server            |
| Port          | 389                                        |
| DN of the CRL | Enter the CRL DN                           |
| CA Path       | Click Browse and select the CA certificate |
| Proxy login   | DN of the administrator user               |

- 12. Click OK to confirm and close the Adding CRL configuration window.
- 13. Click OK to confirm and close the SSOXSrvConf window.

| 2                                                                           |                     | SSOXSrvConf                           |          | >                                    |
|-----------------------------------------------------------------------------|---------------------|---------------------------------------|----------|--------------------------------------|
| Alerts<br>Audit Server<br>Audit Web                                         | Certificate authent | ication                               |          |                                      |
| Authentication server<br>Centralized biometry<br>Certificate authentication |                     | Adding CRL configuration              | ? X      | ken                                  |
| Directory<br>DTP<br>Radius (Rules)<br>Radius (Server)                       | Entry name:         | eToken                                |          |                                      |
| MS<br>MTP                                                                   | Protocol :          | LDAP                                  | ~        |                                      |
| SUX web Administration<br>ync AD>ADAM<br>leb Service                        | Server :            | 2012-ssox-dc.ssox.com                 |          |                                      |
|                                                                             | Port :              | 389                                   |          |                                      |
|                                                                             | DN of the CRL :     | CN=ssox-2012-SSOX-DC-CA,CN=2012-ssox  | (-dc,CN= | r les CRLs si celles-ci sont expirée |
|                                                                             | Optional fields     | 7                                     |          | CMS configuration                    |
|                                                                             | proxy login :       | CN=Administrator,CN=Users,DC=ssox,DC= | com      | F                                    |
|                                                                             | Proxy password :    |                                       |          | F Browse                             |
|                                                                             | CA path :           | C:\ssox.cer                           | Browse   |                                      |
|                                                                             | Enrollment filter : |                                       |          |                                      |
|                                                                             |                     |                                       |          | Server Certificate                   |
|                                                                             | ОК                  | Cancel                                |          |                                      |
|                                                                             |                     |                                       |          | Lai                                  |
|                                                                             |                     |                                       |          | Adtivioke Windows                    |

## **Configure Default Token Template**

In this section we will configure the SSOX CMS default template to enroll a new certificate on the smart card/token.

1. Open web browser and go to the SSOX administration configuration page, at: http://<ssox\_server>:90/config

| Login:<br>Password:<br>Language: | SSOX Authentication |
|----------------------------------|---------------------|
|                                  | Authentication      |

2. After login, click Select a Profile and select Super Admin Policy.

| ministration<br>x > Profiles > Administration | Profiles Managem | ent.                              |                                          |            | Connected user: sse |
|-----------------------------------------------|------------------|-----------------------------------|------------------------------------------|------------|---------------------|
|                                               | Profiles         | Questions/Answers                 | Audits                                   | Procedures |                     |
|                                               |                  |                                   |                                          |            |                     |
|                                               |                  | Select an Administration Profile: | Select a Profile                         |            |                     |
|                                               |                  | Create a New                      | Select a Profile                         |            |                     |
|                                               |                  |                                   | DefaultAdminPolicy<br>Super Admin Policy |            |                     |
|                                               |                  | 2                                 | Super Autim Policy                       |            |                     |
|                                               |                  |                                   |                                          |            |                     |
|                                               |                  |                                   |                                          |            |                     |
|                                               |                  |                                   |                                          |            |                     |
|                                               |                  |                                   |                                          |            |                     |
|                                               |                  |                                   |                                          |            |                     |
|                                               |                  |                                   |                                          |            |                     |
|                                               |                  |                                   |                                          |            |                     |
|                                               |                  |                                   |                                          |            |                     |
|                                               |                  |                                   |                                          |            |                     |
|                                               |                  |                                   |                                          |            |                     |
|                                               |                  |                                   |                                          |            |                     |

#### The Super Admin Policy window opens

| TITTISUCATION<br>> Profiles > Administration P              | rofiles Management |                                          |                              |                    | Connected user: :<br>Logo |
|-------------------------------------------------------------|--------------------|------------------------------------------|------------------------------|--------------------|---------------------------|
|                                                             | Profiles           | Questions/Answers                        | Audits                       | Procedures         |                           |
|                                                             | Select an Adm      | ninistration Profile: Sup<br>Create a Ne | er Admin Policy<br>w Profile | Delete Profile     |                           |
| Other Objects User Prof                                     | les Biometric Keys | and Data Wizards A                       | ccess Restriction            | Web Interfaces CMS | ОТР                       |
| Other Objects                                               |                    |                                          |                              |                    |                           |
| All Filters     Computer     Computer     Others     Delete | Group              |                                          |                              |                    |                           |
|                                                             |                    |                                          |                              |                    |                           |
| Delegation                                                  |                    |                                          |                              |                    |                           |
| Delegation<br>Shared Container                              |                    |                                          |                              |                    |                           |
| Delegation<br>Shared Container<br>Multipost                 |                    |                                          |                              |                    |                           |

#### 3. Select Wizards

| ministration<br>X > Profiles > Administration Pr | ofiles Managem | ent                        |                    |                       | Connected user: ss |
|--------------------------------------------------|----------------|----------------------------|--------------------|-----------------------|--------------------|
|                                                  | Profiles       | Questions/Answe            | rs Audits          | Procedures            |                    |
|                                                  |                |                            |                    |                       |                    |
|                                                  |                |                            |                    |                       |                    |
|                                                  | Select         | an Administration Profile: | Super Admin Policy | Delete Profile        |                    |
|                                                  |                | Creat                      | e a wew Prome      |                       |                    |
| Other Objects User Profile                       | s Biometric    | Keys and Data Wizard       | Access Restricti   | on Web Interfaces CMS | б отр              |
|                                                  |                |                            |                    |                       |                    |
| Carde time management                            |                |                            |                    |                       |                    |
| Caros type management                            |                |                            |                    |                       |                    |
|                                                  |                |                            |                    |                       |                    |
| Cards personalization                            |                |                            |                    |                       |                    |
| Cards delete                                     |                |                            |                    |                       |                    |
| Paceword management                              |                |                            |                    |                       |                    |

#### 4. Select Assistants du CMS

| ninistratio<br>> Profiles > Ad | n<br>Iministration Profile | is Manageme | ent.                      |                       |                                  | Connected user: ss   |
|--------------------------------|----------------------------|-------------|---------------------------|-----------------------|----------------------------------|----------------------|
| _                              |                            | Profiles    | Questions/Ans             | wers Audits           | Procedures                       |                      |
|                                |                            |             |                           |                       |                                  |                      |
|                                |                            |             |                           |                       |                                  |                      |
|                                |                            | Select      | an Administration Profile | e: Super Admin Policy | / Delete Profile                 |                      |
|                                |                            |             | Cre                       | eate a New Profile    |                                  |                      |
| Other Objects                  | User Profiles              | Biometric   | Keys and Data             | ards Access Restrict  | tion Web Interfaces Cl           | IS OTP               |
|                                |                            |             |                           |                       | and a second data and second and |                      |
|                                |                            |             |                           |                       |                                  |                      |
| Cards type mana                | gement                     |             |                           |                       |                                  |                      |
| Cards personaliza              | ation                      |             |                           |                       |                                  |                      |
| Cards Unblock                  |                            |             |                           |                       |                                  |                      |
| Cards delete                   |                            |             |                           |                       |                                  |                      |
| Password manag                 | ement                      |             |                           |                       |                                  |                      |
| Assistants du C                | MS                         |             |                           |                       |                                  |                      |
|                                |                            |             |                           |                       |                                  |                      |
|                                |                            | Click here  | to add a templates        |                       |                                  |                      |
| Display na                     | me<br>oTokon               | AC          | Key size                  | PKI Nam               | e                                |                      |
| eroken                         | eroken                     | Click       | here to add a new m       | odel for EJBCA AC     |                                  |                      |
| Manage PIN                     |                            |             |                           |                       |                                  |                      |
| OAsk current PIN               | 4                          |             |                           |                       |                                  | Do not force user to |
| SASK new PIN                   |                            |             |                           |                       |                                  | change PIN           |
| Ask user                       |                            |             |                           |                       |                                  |                      |
| Temporary rev                  | oke                        |             |                           |                       |                                  |                      |
| Temporary revo                 | oke cards with sam         | e type      |                           |                       |                                  | ✓ Temporary revoke   |
| Definitely revok               | æ                          |             |                           |                       |                                  | Pennitely revoke     |
| JTemporary revo                | oke cards with sam         | ie type     |                           |                       |                                  |                      |
|                                |                            |             |                           |                       |                                  |                      |
|                                |                            |             |                           |                       |                                  |                      |

5. Click Click here to add a template.

|                                                                                                    | Select an A                | dministration Profile: | Super Admin Policy   | Delete Profile         |                                               |
|----------------------------------------------------------------------------------------------------|----------------------------|------------------------|----------------------|------------------------|-----------------------------------------------|
|                                                                                                    |                            | Create                 | e a New Profile      |                        |                                               |
| Other Objects User Profi<br>Cards type management<br>Cards personalization<br>Cards Unblock<br>Cards delete<br>Password management<br>Assistants du CMS | iles Biometric Key         | rs and Data Wizar      | ds Access Restrictio | n Web Interfaces CMS O | TP                                            |
| Dicelay name                                                                                                    |                            | lick here to add a t   | emplates<br>Kou sizo | DVT Name               | _                                             |
| Unspilay name                                                                                                    | eToken                     | ✓ 1024                 | Ney Size             | PRINdille              |                                               |
| eToken                                                                                                    | eToken                     | 2048                   |                      | GemaltoSmartCard       | 10                                            |
| ✓ Manage PIN                                                                                                    | Click                      | here to add a new      | model for EJBCA AC   |                        |                                               |
| OAsk current PIN                                                                                                    |                            |                        |                      |                        | ✓ Do not<br>force user to<br>change PIN       |
| Ask new PIN Ask user Do nothing Temporary revoke Temporary revoke Cefinitely revoke Temporary revoke cards with Temporary revoke cards with             | h same type<br>h same type |                        |                      |                        | ✓ Tempora<br>revoke<br>✓ Definitely<br>revoke |

6. Complete the fields as follows:

| Display name | Enter a name for the template                                                                                    |
|--------------|----------------------------------------------------------------------------------------------------|
| AC           | Select the PKI template that was created in section<br>PKI Configuration on SSOX Server" on page 11              |
| Key Size     | Select the required key size.                                                                                    |
| PKI Name     | The certificate template name* (which was created in the section "Configuring Certificate Template" on page 10). |

\* To obtain the template name, go to the **Certificate Templates Console**, in the **Gemalto SmartCard Properties** window, select the **General** tab, and copy the name in the **Template name** field.

| Templates (2012-ssox-dc.ssox.co Tem | plate D        | Gemal                                   | to SmartCard             | Properties        | ? X             | nded Purp    | Actions              |
|-------------------------------------|----------------|-----------------------------------------|--------------------------|-------------------|-----------------|--------------|----------------------|
| 2 C                                 | EP End         | Cubinat Name                            | 1                        |                   |                 |              | Certificate Template |
|                                     | omput Supe     | seded Templates                         | Extensions               | Security          | Server          |              | More Actions         |
|                                     | ross C General | Compatibility F                         | Request Handling         | Cryptography      | Key Attestation |              | Complete EmpetCord   |
|                                     | irector Tomo   | to display name:                        |                          |                   |                 | ctory Servi  | Gernario Smaricaru   |
|                                     | omain Gema     | to SmartCard                            |                          |                   |                 |              | More Actions         |
|                                     | omain          | to Smarteard                            |                          |                   |                 | nt Authent   |                      |
| 2 E                                 | FS Rec         |                                         |                          |                   |                 |              |                      |
| R E                                 | nrollm Templ   | ate name:                               |                          |                   |                 |              |                      |
| e e                                 | Gema           | to SmartCard                            |                          |                   |                 |              |                      |
| (2) E                               | xchang         |                                         |                          |                   |                 |              |                      |
| <br>                                | xchang         | 100000000000000000000000000000000000000 |                          | and a second      |                 |              |                      |
|                                     | iemalto        | penod:                                  | Kenewa                   | penod:            |                 | rt Card Loi  |                      |
| 91 💭                                | Sec            | years V                                 | ь                        | weeks 🗸           |                 |              |                      |
| 31 🖳                                | Sec (C         |                                         |                          |                   |                 |              |                      |
| 🗵 к                                 | erbero 🖌 Pul   | olish certificate in A                  | ctive Directory          |                   |                 | nt Authent ≡ |                      |
| Ш к                                 | ey Rec         | Do not automatical                      | lly reenroll if a duplic | ate certificate e | xists in Active | Recovery A   |                      |
|                                     | CSP R          | Directory                               |                          |                   |                 | P Signing    |                      |
| R R                                 | AS and         |                                         |                          |                   |                 | nt Authent   |                      |
| R R                                 | oot Ce         |                                         |                          |                   |                 |              |                      |
| CHER R                              | outer (        |                                         |                          |                   |                 |              |                      |
| ा ।<br>ज                            | martca         |                                         |                          |                   |                 |              |                      |
| R s                                 | ubordi         |                                         |                          |                   |                 |              |                      |
| I T                                 | rust Lis       |                                         |                          |                   |                 |              |                      |
|                                     | lser           |                                         |                          |                   |                 |              |                      |
| 2 U                                 | lser Sig       | ОК                                      | Cancel                   | Apply             | Help            |              |                      |
|                                     | Veb Server     |                                         | 10                       |                   |                 | Activat      | e Windows            |

7. Click **Save** and then click **Change**.

## Client Configuration: Configure the PKCS#11 path

In the following section we will configure SSOX to work with SAC PKCS#11 via the registry file.

On the client machine do the following:

- 1. Open the registry (regedit.exe)
- 2. Add the following **DWORD32**:
  - HKEY\_LOCAL\_MACHINE\SOFTWARE\Avenci\SSOX\Conf\PKCS11\_DLL = eTPKCS11.dll

| Registry Editor              |                    |           |                                              | ×   |
|------------------------------|--------------------|-----------|----------------------------------------------|-----|
| ile Edit View Favorites Help |                    |           |                                              |     |
| Computer                     | Name               | Туре      | Data                                         |     |
| HKEY_CLASSES_ROOT            | GenerateVK         | REG_SZ    | Yes                                          |     |
| HKEY_CURRENT_USER            | GenerateVKCR       | REG_SZ    | No                                           |     |
| A HKEY_LOCAL_MACHINE         | HideQuit           | REG SZ    | ves                                          |     |
| BCD0000000                   | HTMLBlockReg.      | REG_SZ    | ves                                          |     |
|                              | a Install path     | REG SZ    | C/\Program Files (x86)\Avencis\SSQX          |     |
| D - SAM                      | a) Itfbase         | REG SZ    | base infini inf2bisu.dll                     |     |
| SOETWARE                     | MioskCheckGroup    | REG_SZ    | LocalComputer                                |     |
| ATI Technologies             | - LDAP             | REG SZ    | ves                                          |     |
| Aunci                        | A Ldapsync         | REG SZ    | Yes                                          |     |
| SSOX                         | ManageComput       | REG SZ    | ves                                          |     |
| Cont                         | Messages           | REG SZ    | msa enini                                    |     |
| SSOXAudit                    | MoSCOnCredUI       | REG SZ    | ves                                          |     |
| > - E SSOXGina               | A OptimizeWeblEFF  | REG SZ    | ves                                          |     |
| SSOXSSProxy                  | A PKCS11 ATT       | REG SZ    | SOPIN                                        |     |
| CBSTEST                      | PKCS11 DLL         | REG SZ    | eTPKCS11.dll                                 | - 8 |
| b - L Classes                | A Port             | REG SZ    | 389                                          |     |
| > 🍶 Clients                  | Public key         | REG SZ    | C:\Program Files (x86)\Avencis\SS0X\Cfg      |     |
| s 🕌 Intel                    | A QNA              | REG SZ    | ves                                          |     |
| ⊨ Microsoft                  | MADLGEx            | REG_SZ    | yes                                          |     |
| MozillaPlugins               | M SCLAutoInitKey   | REG SZ    | ves                                          |     |
| DOBC                         | M SCLUseKey        | REG SZ    | ves                                          |     |
| Policies                     | A Server           | REG SZ    | 10.48.115.100                                |     |
| Alinbow Technologie          | A ShowGrab         | REG_SZ    | no                                           |     |
| RegisteredApplication        | MGrabEx            | REG SZ    | EXECCMD:kiosksample.ini:StartGrabEx          |     |
| Serves                       | MLockEx            | REG SZ    | EXECCMD:kiosksample.ini:LockCustom           | 1   |
| Vitimere Inc.                | MUnlockNuEx        | REG_SZ    | RELOAD:EXECCMD:kiosksample.ini;StartNUCustom |     |
| Wow6432Node                  | MUnlockSUEx        | REG_SZ    | EXECCMD:kiosksample.ini;StartSUCustom        |     |
| SYSTEM                       | M SNGCertIssuer    | REG_SZ    | /DC=com/DC=ssox/CN=ssox-2012-SSOX-DC-CA      |     |
| HKEY USERS                   | e SSPI             | REG_SZ    | yes                                          |     |
| HKEY_CURRENT_CONFIG          | SyncWindowsPa      | REG_SZ    | yes                                          |     |
| -                            | Trace              | REG_DWORD | 0x0002899 (196607)                           |     |
|                              | UIDILUPN           | REG_SZ    | yes                                          |     |
|                              | A UpdateConfigFile | REG_SZ    | Auto                                         |     |
|                              | euserToken         | REG_SZ    |                                              |     |
| 1 10 1                       | M UseTokenType     | REG SZ    | ves                                          | 1   |

3. Add the same here: HKEY\_LOCAL\_MACHINE\SOFTWARE\Wow6432Node\Avenci\SSOX\Conf\PKCS11\_DLL = eTPKCS11.dll

SafeNet Authentication Client: Integration Guide Using SafeNet Authentication Client CBA for Avencis SSOX Document PN: 007-000153-001, Rev. A

# **Running the Solution**

In this section we demonstrate two of the capabilities of Avencis SSOX with SAC. In this example we use SafeNet eToken 5110 GA.

### **Enroll a certificate on Token**

1. Login to the SSOX administration console: http://<ssox\_server>:90/config

| Iministration<br>x > Search                     |            |                       |                    | Connected user: sso |
|-------------------------------------------------|------------|-----------------------|--------------------|---------------------|
|                                                 | Search     | Audits                | CMS                |                     |
| Search Filter                                   | ⊛Users OSi | martcards OSSOX objec | cts O Computers    |                     |
| Name:<br>First Name:<br>Login:<br>Select an OU: |            |                       | Add new ADLDS user |                     |
| Result:                                         |            | Find Reset 🖍          |                    |                     |

2. Search for a user.

| dministration<br>DX > Search |            |        |                    |                    | Connected user: sso |
|------------------------------|------------|--------|--------------------|--------------------|---------------------|
|                              |            | Search | Audits             | CMS                |                     |
|                              |            |        |                    |                    |                     |
|                              |            | OSma   | rtcards OSSOX obje | ects O Computers   |                     |
| Search Filter                | _          |        |                    |                    |                     |
| Name:                        |            |        |                    |                    |                     |
| First Name:                  |            |        |                    |                    |                     |
| Login:                       |            |        |                    | Add new ADLDS user |                     |
| Select an OU:                |            |        |                    |                    |                     |
|                              |            |        | Find P Reset 🗖     |                    |                     |
| Result: (3)                  | _          |        |                    |                    |                     |
| Name                         | First Name | - 10   | ogin               | SSOX User?         |                     |
|                              | sa         | sa     | @ssox.com          | <b>2</b>           |                     |
|                              | SSOX       | SS     | ox@ssox.com        | 0                  |                     |
|                              |            | 55     | OXAdmin            | 6                  |                     |
|                              |            |        | SS DOCK I NOAL ??  |                    |                     |
|                              |            |        |                    |                    |                     |
|                              |            |        |                    |                    |                     |

3. Select the relevant user and click CMS.

| nistration                                                                             |                                                                                                    |                                                                         |                                                                                                    | Connected us |
|----------------------------------------------------------------------------------------|----------------------------------------------------------------------------------------------------|-------------------------------------------------------------------------|----------------------------------------------------------------------------------------------------|--------------|
|                                                                                        | Search                                                                                                    | Audits                                                                  | CMS                                                                                                    |              |
| 3                                                                                      |                                                                                                    |                                                                         |                                                                                                    |              |
| 1                                                                                      | Login: sa⊕ssox.com<br>Creation Date<br>20/02/2018 10:15:47<br>Last Password change<br>20/02/2018 12:15:47<br>Last Connection<br>10/05/2018 13:38:13 | SSOX User<br>Windows account<br>OTP user<br>Q&R Access<br>Session Token | <ul> <li>&gt;&gt; Lock the Account</li> <li>&gt;&gt; Primary Password Change</li> <li>&gt;&gt; Unlock Q&amp;R Access</li> <li>&gt;&gt; Delete session token</li> </ul> | 1            |
| ds SSOX Profiles Ac                                                                    | counts Challenge Status CM                                                                                                    | Is I vents Computers Mo                                                 | BIO                                                                                                    | _            |
| ssign CPS card<br>ssign CPSA<br>enerate SSOX card<br>enerate wireless card<br>int card |                                                                                                    |                                                                         |                                                                                                    |              |

4. Click Generate certificate on card.

The Request a Certificate window opens.

5. If the serial number is not displayed, click Refresh.

| a              |                                                                                                    |                                       |         |  |
|----------------|----------------------------------------------------------------------------------------------------|---------------------------------------|---------|--|
|                | Request a Certificate                                                                                        |                                       |         |  |
|                | Smartcard Assigned to sa@ssox                                                                                | com                                   |         |  |
|                |                                                                                                    |                                       |         |  |
|                | "Please Slide in the Smartcard.<br>If the Smartcard Serial Number Doe<br>Insert the Smartcard Aqain and Clic | es Not show Up,<br>k on ""Refresh""." |         |  |
| ards SSOX Prof | Serial Number<br>Serial number (contactless chip)                                                            | <u>2:57:3e:e6: : : :</u>              | Refresh |  |
|                |                                                                                                    |                                       |         |  |

6. Click Next.

The Define Smartcard data window opens (if the token/smartcard is a new OOB token).

7. Select the required configuration and click Next.

| ministration        |                                                                                                    |                                                |                               | C                     | onnected | d user |
|---------------------|----------------------------------------------------------------------------------------------------|------------------------------------------------|-------------------------------|-----------------------|----------|--------|
|                     | Search                                                                                                    | Audits                                         | CMS                           | _                     |          |        |
| sa                  |                                                                                                    |                                                |                               |                       |          |        |
|                     | Request a Certificate                                                                                                    |                                                | _                             |                       | _        | *      |
|                     | Smartcard Assigned to sa@ssox.com                                                                                                    |                                                | Smartcard Serial Num          | ber 2:57:3e:e9: : : : |          |        |
|                     |                                                                                                    |                                                |                               |                       | Cancel   | Nex    |
|                     | Please Define Smartcard Data.                                                                                                    |                                                |                               |                       |          |        |
| Cards SSOX Profiles | Register SOPIN<br>WARNING: The Smartcard is about to be R<br>Before Carrying on, Please Check that SOP<br>©Use Default SOPIN<br>OUse a Diversified SOPIN | Registered with SOPIN<br>IN You Are Going to E | Defined.<br>inter is Correct. |                       |          |        |
|                     | New SOPIN<br>Uncheck the box if you do not wish to mod<br>Otherwise the SOPIN will be reset to a ran                                                     | dify existing SOPIN.<br>domized value.         |                               |                       |          |        |
|                     | Change SOPIN                                                                                                    |                                                |                               |                       |          |        |
|                     | L                                                                                                    |                                                |                               |                       | Cancel   | Nex    |

The Enter card alternative number is displayed.

8. Select your configuration and click Next

|                   |                                 |        |                            | Conhected      |
|-------------------|---------------------------------|--------|----------------------------|----------------|
|                   | Search                          | Audits | CMS                        | _              |
|                   |                                 |        |                            |                |
| a                 |                                 |        |                            |                |
|                   | Request a Certificate           | _      |                            |                |
|                   | Smartcard Assigned to sa@sso:   | x.com  | Smartcard Serial Number 2: | 7:3e:e9: : : : |
|                   |                                 |        |                            | Cancel 1       |
|                   | Enter card'a alternative number |        |                            |                |
|                   | Alternative Number              |        |                            |                |
|                   | -                               |        |                            |                |
| ards SSOX Profile | 5                               |        |                            |                |
|                   |                                 |        |                            |                |
|                   |                                 |        |                            |                |
|                   |                                 |        |                            |                |
|                   |                                 |        |                            |                |
|                   |                                 |        |                            |                |
|                   |                                 |        |                            |                |
|                   |                                 |        |                            |                |
|                   |                                 |        |                            | Cancel         |
|                   |                                 |        |                            | Cancer         |

The Recycle card window opens.

9. Select your configuration and click Next.

| istration        |                                                | _                    | Connected             |
|------------------|------------------------------------------------|----------------------|-----------------------|
|                  | Search A                                       | udits CMS            |                       |
|                  |                                                |                      |                       |
| _                |                                                |                      |                       |
| a                |                                                |                      |                       |
|                  | Request a Certificate                          | _                    |                       |
|                  | Smartcard Assigned to sa@ssox.com              | Smartcard Serial Num | ber 2:57:3e:e9: : : : |
|                  |                                                |                      | Cancel                |
|                  | Check the box if you want to recycle the card. |                      |                       |
|                  | Recycle card                                   |                      |                       |
|                  |                                                |                      |                       |
| ds SSOX Profiles |                                                |                      |                       |
|                  |                                                |                      |                       |
|                  |                                                |                      |                       |
|                  |                                                |                      |                       |
|                  |                                                |                      |                       |
|                  |                                                |                      |                       |
|                  | 1                                              |                      |                       |
|                  |                                                |                      |                       |
|                  |                                                |                      | Cancel                |
|                  |                                                |                      |                       |

10. Select the Certificate Model from the drop-down list and click Next.

|                    | Convolu                                       | Audito | 640                   |                      |        | Log |
|--------------------|-----------------------------------------------|--------|-----------------------|----------------------|--------|-----|
|                    | Search                                        | Audits | CMS                   |                      |        |     |
|                    |                                               |        |                       |                      |        |     |
|                    |                                               |        |                       |                      |        |     |
| a                  |                                               |        |                       |                      |        |     |
|                    | Request a Certificate                         | -      |                       | -                    | _      |     |
|                    | Smartcard Assigned to sa@ssox.com             |        | Smartcard Serial Numb | er 2:57:3e:e6: : : : |        |     |
|                    |                                               |        |                       |                      | Cancel | N   |
|                    | Please wait : installing certificate on card. |        |                       |                      |        |     |
|                    | Certificate Model                             | eToken | ~                     |                      |        |     |
|                    |                                               | 174    |                       |                      |        |     |
| ards SSOX Profiles |                                               |        |                       |                      |        |     |
|                    |                                               |        |                       |                      |        |     |
|                    |                                               |        |                       |                      |        |     |
|                    |                                               |        |                       |                      |        |     |
|                    |                                               |        |                       |                      |        |     |
|                    |                                               |        |                       |                      |        |     |
|                    | 1                                             |        |                       |                      |        |     |
|                    |                                               |        |                       |                      |        |     |
|                    |                                               |        |                       |                      | Cancel | N   |
|                    |                                               |        |                       |                      |        | _   |

11. Enter a new PIN code, confirm, and click OK.

| Administration                            | Patientez                                                                                                    | Connected user: ssox        |
|-------------------------------------------|----------------------------------------------------------------------------------------------------|-----------------------------|
|                                           | Search Audics CMS                                                                                                    | Logott 🧕                    |
| Sa<br>Regu<br>Smart<br>Please<br>Certific | Lest a Cer     Nouveau code pin (*)       Image: Carcel Assister of the second second s | 3e:e6: : : :<br>Cancel Next |
|                                           |                                                                                                    | Cancel Next                 |
|                                           |                                                                                                    |                             |

The certificate has been enrolled on the token.

| Sa<br>Reques<br>Smartca<br>The Cert<br>Request<br>Certificat<br>Smartca<br>Smartca<br>Smartca<br>Smartca<br>Smartca<br>Cards SSOX Profiles | Search<br>at a Certificate<br>ard Assigned to sa@ssox.com<br>ificate Has Been Written in Smartcard.<br>for Certificate and Smartcard Assignment<br>the data is saved.<br>rd [2:57:3e:e6: : : : ] Assigned to User s<br>ick on the button to begin the smartcard | Audits<br>Sm<br>nt Successfully Comp<br>sa@ssox.com.<br>d graphical personali | CMS<br>nartcard Serial Nun     | nber 2:57:3e:e6: : : :<br>Back to the procedure sta  |
|----------------------------------------------------------------------------------------------------|----------------------------------------------------------------------------------------------------|-------------------------------------------------------------------------------|--------------------------------|------------------------------------------------------|
| Sa<br>Reques<br>Smartca<br>The Certificat<br>Cards SSOX Profiles<br>Cards SSOX Profiles                                                    | at a Certificate<br>and Assigned to sa@ssox.com<br>ificate Has Been Written in Smartcard.<br>for Certificate and Smartcard Assignmer<br>te data is saved.<br>Id [2:57:3e:e6: : : : ] Assigned to User s<br>ick on the button to begin the smartcard             | Sm<br>nt Successfully Comp<br>sa@ssox.com.<br>d graphical personali           | aartcard Serial Nun<br>eleted. | nber [2:57:3e:e6: : : :<br>Back to the procedure sta |
| Cards SSOX Profiles Request Certificat Smartca                                                                                             | it a Certificate<br>and Assigned to sa@ssox.com<br>ificate Has Been Written in Smartcard.<br>for Certificate and Smartcard Assignment<br>re data is saved.<br>rd [2:57:3e:e6: : : : ] Assigned to User s<br>ick on the button to begin the smartcard            | Sm<br>nt Successfully Comp<br>sa@ssox.com.<br>d graphical personali           | nartcard Serial Nun            | nber 2:57:3e:e6: : : :<br>Back to the procedure sta  |
| Cards SSOX Profiles Smartca                                                                                                    | and Assigned to sa@ssox.com<br>ificate Has Been Written in Smartcard.<br>for Certificate and Smartcard Assignment<br>te data is saved.<br>Id [2:57:3e:e6: : : : ] Assigned to User s<br>ick on the button to begin the smartcard                                | Sm<br>nt Successfully Comp<br>sa@ssox.com.<br>d graphical personali           | nartcard Serial Nun            | nber 2:57:3e:e6: : : :<br>Back to the procedure sta  |
| Cards SSOX Profiles                                                                                                    | ificate Has Been Written in Smartcard.<br>for Certificate and Smartcard Assignmer<br>re data is saved.<br>Id [2:57:3e:e6: : : : ] Assigned to User s<br>ick on the button to begin the smartcard                                                                | nt Successfully Comp<br>sa@ssox.com.<br>d graphical personali                 | leted.                         | Back to the procedure sta                            |
| Cards SSOX Profiles<br>Graphica                                                                                                    | ificate Has Been Written in Smartcard.<br>for Certificate and Smartcard Assignmen<br>te data is saved.<br>Id [2:57:3e:e6: : : ] Assigned to User s<br>ick on the button to begin the smartcard                                                                  | nt Successfully Comp<br>sa@ssox.com.<br>d graphical personali                 | leted.                         |                                                      |
| Graphica                                                                                                    |                                                                                                    | a graphear personan                                                           | zation                         |                                                      |
|                                                                                                    | al personalization                                                                                                    |                                                                               |                                |                                                      |
|                                                                                                    |                                                                                                    |                                                                               |                                |                                                      |
|                                                                                                    |                                                                                                    |                                                                               |                                | Back to the procedure sta                            |
|                                                                                                    |                                                                                                    |                                                                               |                                |                                                      |

## Authenticating to a Web Application

The user performs a smart card logon to a Windows 7 machine.

1. When opening the SSOX client the user can select a web application to which he has access.

| 8          |   |      |   |  | <br>_ | <br> | _ | _  |       |                          |                |         |                       |
|------------|---|------|---|--|-------|------|---|----|-------|--------------------------|----------------|---------|-----------------------|
| Recycle Bi | n |      |   |  |       |      |   |    |       |                          |                |         |                       |
|            |   |      |   |  |       |      |   |    |       |                          |                |         |                       |
|            |   |      |   |  |       |      |   |    |       |                          |                |         |                       |
|            |   |      |   |  |       |      |   |    |       |                          |                |         |                       |
|            |   |      |   |  |       |      |   |    |       |                          |                |         |                       |
|            |   |      |   |  |       |      |   |    |       |                          |                |         |                       |
|            |   |      |   |  |       |      |   |    |       |                          |                |         |                       |
|            |   |      |   |  |       |      |   |    |       |                          |                |         |                       |
|            |   |      |   |  |       |      |   |    |       |                          |                |         |                       |
|            |   |      |   |  |       |      |   |    |       |                          |                |         |                       |
|            |   |      |   |  |       |      |   |    |       |                          |                |         |                       |
|            |   |      |   |  |       |      |   |    |       |                          |                |         |                       |
|            |   |      |   |  |       |      |   |    |       |                          |                |         |                       |
|            |   |      |   |  |       |      |   | sa | S 550 | OX Administratio         | Windows (Sign) |         |                       |
|            |   |      |   |  |       |      |   |    | 30    | 0                        | [53]           | 1       |                       |
|            |   |      |   |  |       |      |   | 8  |       | SISOX                    |                |         | × «                   |
|            |   |      |   |  |       |      |   | 08 | 1     | SSOX<br>© Systancia 2001 | -2017          | SSOX    |                       |
| <b>1</b>   | 8 | ien. | 0 |  |       |      |   |    |       |                          | یا 🖻 😒         | 💟 💋 🛐 🌜 | 11:10 AM<br>5/15/2018 |

2. The user clicks the SSOX Administration icon.

The user can now log in to the web application without being required to re-enter the smart card/token PIN code.

| dministration<br>50X > Search                   |              | -                 |                    | Connected user: sa |
|-------------------------------------------------|--------------|-------------------|--------------------|--------------------|
|                                                 | Search       | Audits            | CMS                |                    |
| Search Filter                                   | ©Users ○Smar | tcards OSSOX obje | ects O Computers   |                    |
| Name:<br>First Name:<br>Login:<br>Select an OU: |              |                   | Add new ADLDS user |                    |
|                                                 |              | Find Reset 🔊      |                    |                    |
| Result:                                         |              | _                 |                    | _                  |
|                                                 |              |                   |                    |                    |
|                                                 |              |                   |                    |                    |
|                                                 |              |                   |                    |                    |

# **Support Contacts**

If you encounter a problem while installing, registering, or operating this product, refer to the documentation. If you cannot resolve the issue, contact your supplier or Gemalto Customer Support.

Gemalto Customer Support operates 24 hours a day, 7 days a week. Your level of access to this service is governed by the support plan arrangements made between Gemalto and your organization. Please consult this support plan for further information about your entitlements, including the hours when telephone support is available to you.

### **Customer Support Portal**

The Customer Support Portal, at https://supportportal.gemalto.com, is a where you can find solutions for most common problems. The Customer Support Portal is a comprehensive, fully searchable database of support resources, including software and firmware downloads, release notes listing known problems and workarounds, a knowledge base, FAQs, product documentation, technical notes, and more. You can also use the portal to create and manage support cases.

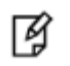

**NOTE:** You require an account to access the Customer Support Portal. To create a new account, go to the portal and click on the **REGISTER** link.

## **Telephone Support**

If you have an urgent problem, or cannot access the Customer Support Portal, you can contact Customer Support by telephone. Calls to Customer Support are handled on a priority basis.

| Region    | <b>Telephone number</b><br>(Subject to change. An up-to-date list is maintained on the Customer Support Portal) |
|-----------|----------------------------------------------------------------------------------------------------|
| Global    | +1-410-931-7520                                                                                                 |
| Australia | 1800.020.183                                                                                                    |
| China     | North: 10800-713-1971<br>South: 10800-1301-932                                                                  |
| France    | 0800-912-857                                                                                                    |
| Germany   | 0800-181-6374                                                                                                   |
| India     | 000.800.100.4290                                                                                                |
| Israel    | 180-931-5798                                                                                                    |
| Italy     | 800-786-421                                                                                                    |
| Japan     | 0066 3382 1699                                                                                                  |
| Korea     | +82 2 3429 1055                                                                                                 |

| Region         | Telephone number<br>(Subject to change. An up-to-date list is maintained on the Customer Support Portal) |
|----------------|----------------------------------------------------------------------------------------------------|
| Netherlands    | 0800.022.2996                                                                                            |
| New Zealand    | 0800.440.359                                                                                             |
| Portugal       | 800.863.499                                                                                              |
| Singapore      | 800.1302.029                                                                                             |
| Spain          | 900.938.717                                                                                              |
| Sweden         | 020.791.028                                                                                              |
| Switzerland    | 0800.564.849                                                                                             |
| United Kingdom | 0800.056.3158                                                                                            |
| United States  | (800) 545-6608                                                                                           |